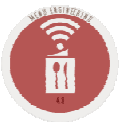

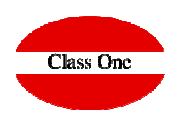

# Service Orders colors configuration

ClassOne|HospitalitySoftware&Advisory

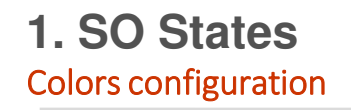

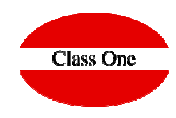

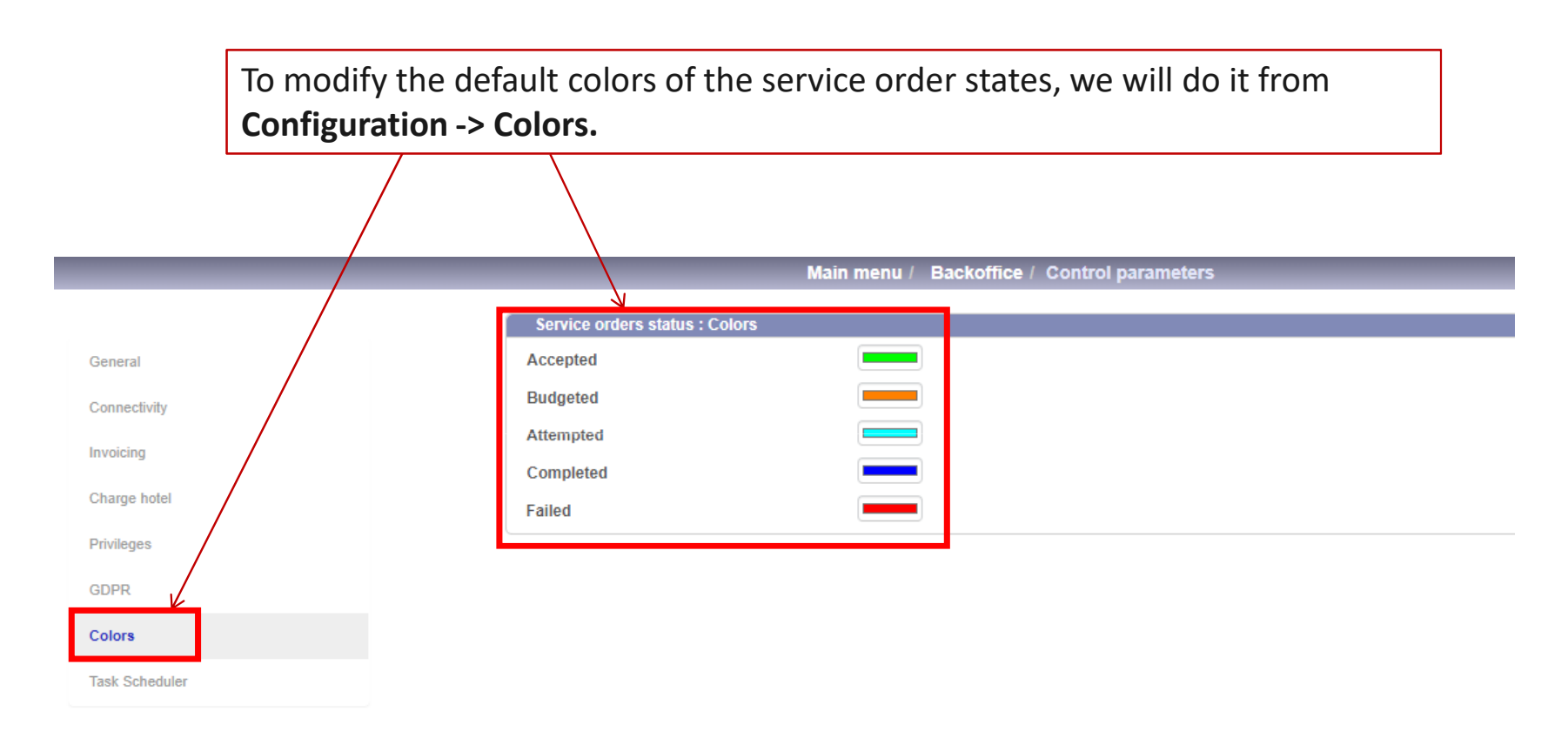

## 1. SO States **Colors configuration**

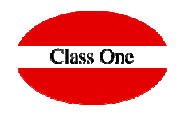

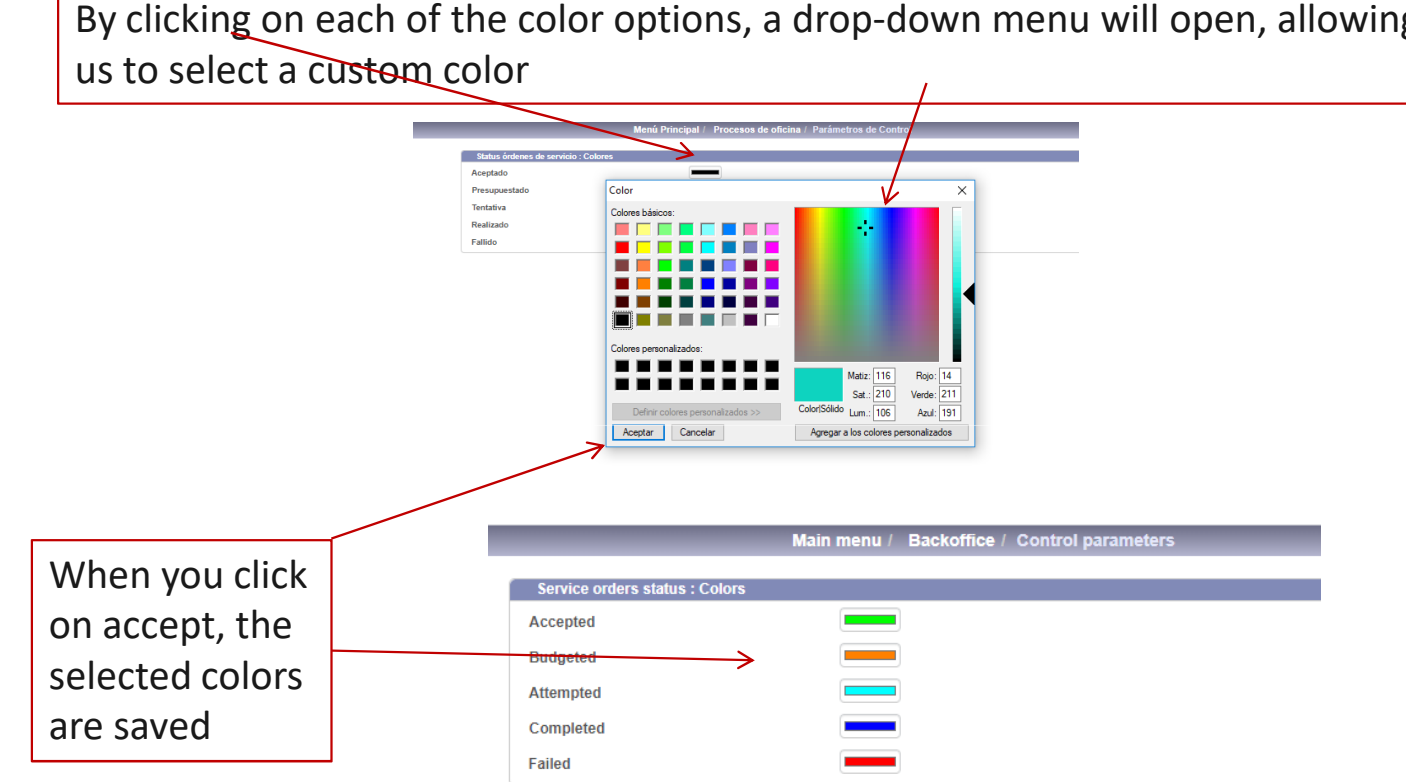

By clicking on each of the color options, a drop-down menu will open, allowing

ClassOne | HospitalitySoftware&Advisory

## **1. SO States** Colors configuration

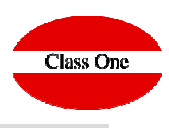

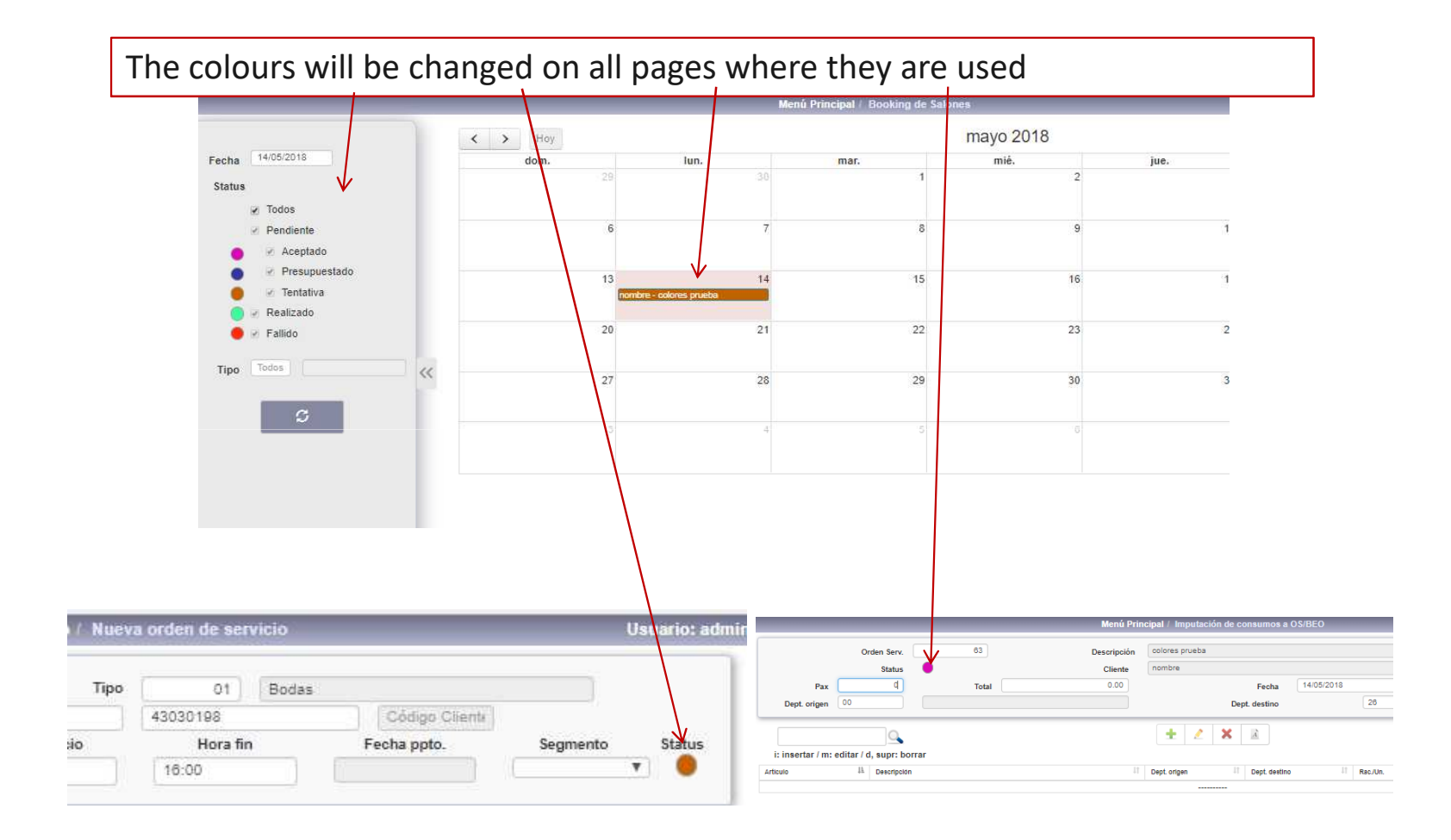

ClassOne | HospitalitySoftware&Advisory

#### **2. SO States** Font colors in service orders

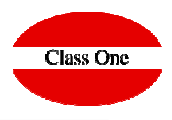

To facilitate service order annotations, buttons have been added in the **description** and **+ remarks** boxes to set the color of the fonts and background.

| No. BEO | 190731 Reaso                                                  | on                             |           | Туре      |                                                                                                    |                                        |         |        |
|---------|---------------------------------------------------------------|--------------------------------|-----------|-----------|----------------------------------------------------------------------------------------------------|----------------------------------------|---------|--------|
| Client  | Events                                                        | Client name                    |           |           | Account Client                                                                                                    | Code Client                            |         |        |
|         | Exec. date                                                    | Limit date                     | date Days |           | End time                                                                                                    | Budget date                            | Segment | Status |
|         | 05/02/2020                                                    | 05/02/2020                     | 1         | 10:00     | 14:00                                                                                                    |                                        |         | •      |
| General | BEO description                                               | + Remarks                      | Halls     | Notifical | tions Tables arran                                                                                                    | gement History                         | 6       |        |
|         | Header                                                        |                                |           |           |                                                                                                    |                                        |         |        |
| BI      |                                                               | <u>A</u> - <b>D</b> - ?        |           | BI        |                                                                                                    | <u>A</u> - <u>A</u> - <u>?</u>         |         |        |
|         |                                                               |                                |           |           |                                                                                                    |                                        |         |        |
|         |                                                               |                                |           |           |                                                                                                    |                                        |         |        |
|         |                                                               |                                |           |           |                                                                                                    |                                        |         |        |
|         |                                                               |                                |           |           |                                                                                                    |                                        |         |        |
|         |                                                               |                                |           |           |                                                                                                    |                                        |         |        |
|         |                                                               |                                |           |           |                                                                                                    |                                        |         |        |
|         |                                                               |                                |           |           |                                                                                                    |                                        |         |        |
|         |                                                               |                                |           |           |                                                                                                    |                                        |         |        |
|         |                                                               |                                |           |           |                                                                                                    |                                        |         |        |
|         |                                                               |                                |           |           |                                                                                                    |                                        |         |        |
|         |                                                               |                                |           |           |                                                                                                    |                                        |         |        |
| B I     | : :=   ::= := ] ( ( ( ( ( ( ( ( ( ( ( ( ( ( ( ( ( (           | <u>A</u> · [] ?                |           | BI        | (12 12 13 14 15 15 16 15 16 15 15 16 15 16 15 15 15 15 15 15 15 15 15 15 15 15 15 | <u>م چک لا ب</u> ک                     |         |        |
| B I     | : :::   ::E :E ( :: :: :: :: :: :: :: :: :: :: :: :: :        | <u>A· A·</u> ?                 |           | BI        | (12 12 14 14) (10                                                                                                    | <u>م</u> ر <u>م</u> ر <u>م</u> ر       |         |        |
| BI      | :::: :::[:::[:::][:::::][::::::][::::::::                     | <u>A · M ·</u> ?               |           | BI        |                                                                                                    | <u>م چا ( ۸۰ ۵۰) ( ۲)</u>              |         |        |
| B I     | : :::   -!E - <b>!E</b> ] ( ( ( ( ( ( ( ( ( ( ( ( ( ( ( ( ( ( | <u>A · M ·</u> ?               |           | BI        | (12 12 - 15 - 15) (10)                                                                                                    | <u>ه چ (۸۰ ۲۵۰) ؟</u>                  |         |        |
| B I ]   | : :=   : E : E ( ( ( ( ( ( ( ( ( ( ( ( ( ( ( ( ( ( (          | <u>A</u> · <b>A</b> · <b>?</b> |           | BI        | 22 12   - E - E (00                                                                                                    | • •••••••••••••••••••••••••••••••••••• | _       |        |
| BI      | ::::::::::::::::::::::::::::::::::::::                        | <u>A</u> · <b>A</b> · ?        |           | BI        | ( <u>;;;;;;;;;;;;;;;;;;;;;;;;;;;;;;;;;;;;</u>                                                                                                    | • ≂) <u>A</u> · <b>۵</b> ·]?)          |         |        |
| B I     | ::: -;E-;][ == -;][<br>                                       | <u>A- Q-</u> ?                 |           | BI        | ( <u>1</u> ::   : E : : E) (@                                                                                                    | • ⊲) <u>A</u> · <b>۵</b> · ?)          |         |        |
| BI      | ::::::::::::::::::::::::::::::::::::::                        | <u>A- Q-</u> ?                 |           | BI        | ( <u>3</u> ; ;; ;; ;; )                                                                                                    | • ₹ <u>₹</u> .                         |         |        |
| BI      | :::: :::[ ::[E ::][                                           | <u>A · M ·</u> ?               |           | BI        |                                                                                                    |                                        |         |        |
| B I     | : :::   : E : E ] (                                           | <u>A · M ·</u> ?               |           | BI        | (a) (31: 31- 12: 25)                                                                                                    | <u>ه</u> <u>(۲</u> ۲)                  |         |        |

#### **2. SO States** Font colors in service orders

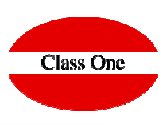

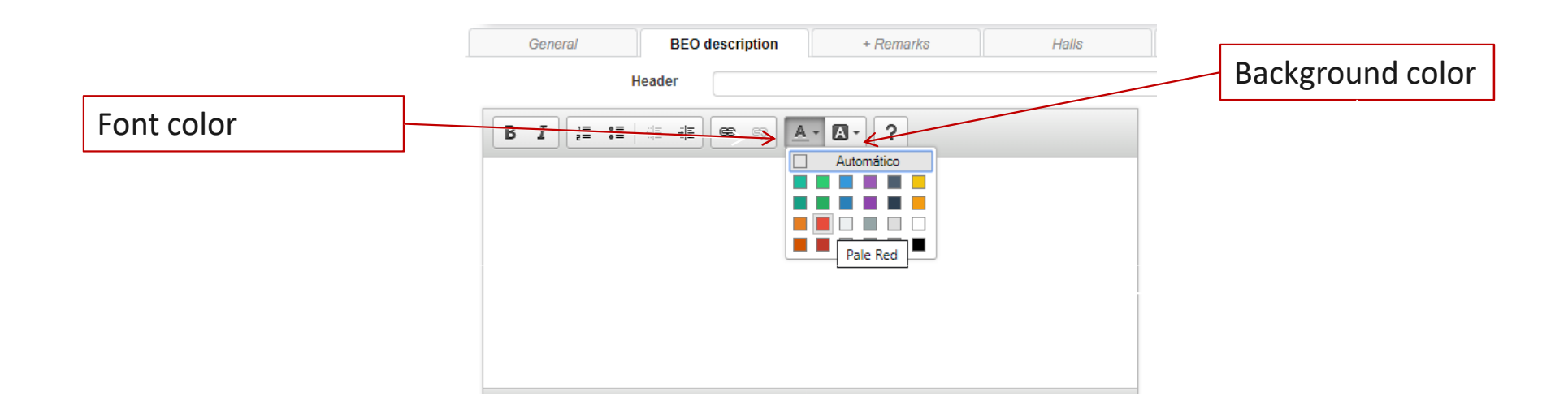

ClassOne|HospitalitySoftware&Advisory